- To automatically connect, click on the Zoom link that your clinic sent to you.
  Skip to step 4. If using the Meeting ID and Passcode, go to the next step.
- Locate the Zoom application on your smartphone's app store, download and open the app. Click "Join a Meeting."
- Enter the Meeting ID, your name, and click "Join." On the following screen, enter the Meeting Passcode and click "Continue."
- You have will now arrived in your provider's Zoom room. You will see one of the windows shown here.
- 5. These windows may appear requesting